## Enregistrer un haïku sur un fond musical avec Audacity

<u>Etape 1 : Choisir le fond musical sur Eclat espace des</u> <u>classes /5eB/français/dossiers partagés et l'enregistrer</u> <u>dans votre espace personnel.</u>

- Cliquez sur le haut-parleur pour l'enregistrer puis sur la flèche de téléchargement.

|                | <u>j</u>                              |                                              |                                 |                                           |                  |                        |                            |    |
|----------------|---------------------------------------|----------------------------------------------|---------------------------------|-------------------------------------------|------------------|------------------------|----------------------------|----|
| $\leftarrow$   | $\rightarrow$ C $\triangle$ O         | https://clg-rperrot-lerussey.eclat-bfc       | fr/classes/cla                  | asse-5b/francais/sg.do?PRC                | DC=DOSSIER 90% ☆ | ☑ .                    | હ 🙀 🗣 🖬 🧬                  | ≡  |
| ¢L             | es plus visités 🏾 🧧 Neoprofs 🔅 Auther | ntification : Veui 🚦 Bienvenue sur votre E 📔 | (2 non lus                      | musique japon1.mp3                        |                  |                        |                            | >> |
| × MENU         |                                       | Collège René Perrot                          |                                 | 🦰 Terminė — 158 Ko                        | _                | es portails 🝷  🏮       | 0                          |    |
| sonia fraichot |                                       | Nombre d'éléments affichés                   |                                 | Bruit de la pluie.mp3<br>Terminé — 158 Ko | 1                |                        |                            |    |
|                | Accueil                               | 50                                           | Afficher tous les téléchargemen |                                           |                  |                        |                            |    |
| 2              | Messagerie                            | Titre                                        | ų                               | -donro bui                                | • erec ie        | • 141114               | + Actions                  |    |
| đ              | Cahier de textes                      | Actions                                      |                                 |                                           |                  | Supprimer la sélection | Ajouter au porte-documents |    |
| đ              | Bureautique en ligne                  | (7)                                          |                                 |                                           |                  |                        |                            |    |
| m              | Moodle                                | lo fruit de la pluie.mp3                     |                                 | SONIA FRAICHOT                            | 21/09/2022       | 162.82 ko              | Actions *                  |    |
|                | Rubriques                             | bruit des vagues.mp3                         |                                 | SONIA FRAICHOT                            | 21/09/2022       | 163.84 <u>ko</u>       | Actions 👻                  |    |
| ٩              | Administration                        | Bruit printemps.mp3                          |                                 | SONIA FRAICHOT                            | 21/09/2022       | 162.82 ko              | Actions 🔻                  |    |
| +              | Établissement                         | cueilleuses de thé.mp3                       |                                 | SONIA FRAICHOT                            | 21/09/2022       | 174.08 ko              | Actions -                  |    |
| +              | Ressources numériques                 | D la Nuit.mp3                                |                                 | SONIA FRAICHOT                            | 21/09/2022       | 162.82 ko              | Actions 🕶                  |    |

- Enregistrez votre son ou musique dans « mes documents » de votre espace personnel de travail.

## Etape 2 : Enregistrer sonhaïku.

- cliquez sur le raccourci « audacity »
- prendre son texte en main, mettre le casque et lorsque vous êtes prêts

à enregistrer cliquez sur

-une fois l'enregistrement terminé, cliquez sur

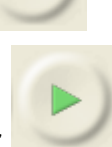

- pour écouter votre enregistrement, cliquez sur

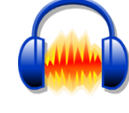

- si cela vous convient, passer à l'étape suivante, sinon, cliquer sur la croix à gauche de votre piste audio puis recommencez l'étape 2 autant de fois que nécessaire.

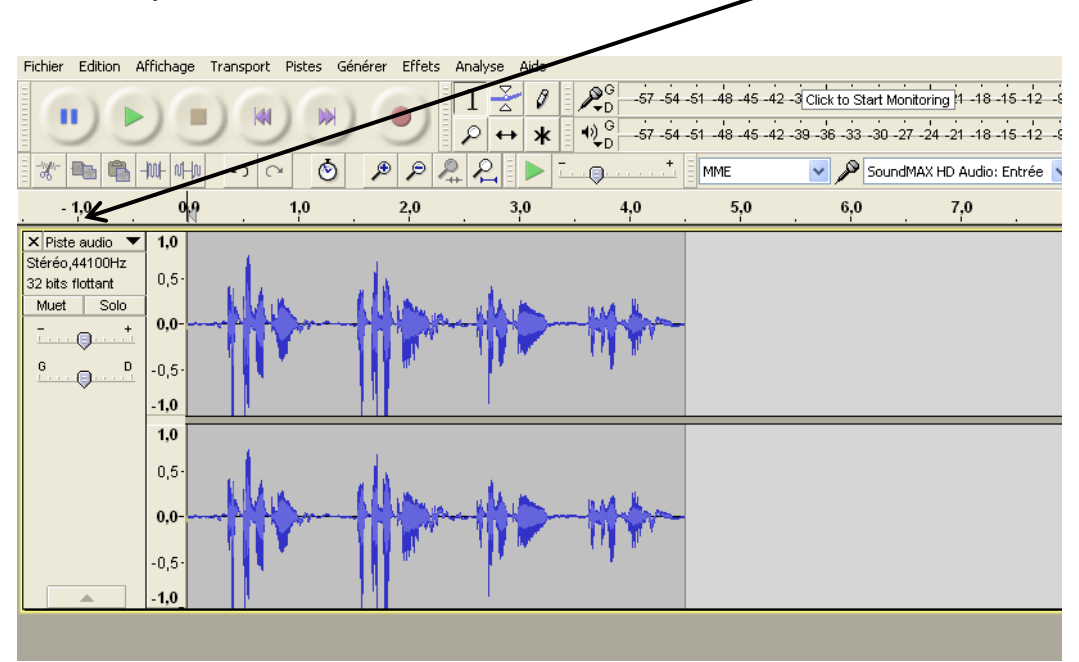

Etape 3 : Ajouter un fond musical

1- Cliquez sur « fichier » puis « importer » puis sur « audio » :

| Fichier                                                                                           | Edition          | Affichage      | Transport | Pistes | Générer   | Effets | Analyse Aide |          |                         |          |
|---------------------------------------------------------------------------------------------------|------------------|----------------|-----------|--------|-----------|--------|--------------|----------|-------------------------|----------|
| Nouv                                                                                              | /eau             |                |           |        | Ctrl+N    |        | I<br>7       |          | -57 -54 -5              | 1 -48 -4 |
| Ouvrir                                                                                            |                  |                |           | Ctrl+O |           |        |              |          |                         |          |
| Fichi                                                                                             | Fichiers récents |                |           |        |           |        |              |          |                         |          |
| Ferm                                                                                              | ner              |                |           |        | Ctrl+W    |        | ା ମିଳା ▶     |          | <u></u> †               | MME      |
| Enregistrer le projet<br>Enregistrer le projet sous<br>Enregistrer une copie compressée du projet |                  |                |           |        | Ctrl+S    |        | 20           |          | •                       | E (      |
|                                                                                                   |                  |                |           |        |           |        | . 3,0        | . 4,     | <u> </u>                | 5,0      |
|                                                                                                   |                  |                |           |        |           |        |              |          |                         |          |
| Vérif                                                                                             | ier les ficl     | hiers associé  | s         |        |           |        |              |          |                         |          |
| Edite                                                                                             | r les mét        | adonnées       |           |        |           |        | 1.1.1        |          |                         |          |
| Terrer                                                                                            |                  |                |           |        |           |        | A LA LA      | 14.4.1   | n<br>Thail a cThaiffe a |          |
| Impo                                                                                              | orcer            |                |           |        |           |        | Marqueurs    |          | un+onii u+              |          |
| Expo                                                                                              | orter audi       | o              |           |        | Ctrl+Shif | t+E    | MIDI         |          |                         | - 11     |
| Expo                                                                                              | orter l'aud      | lio sélectionr | ié        |        |           |        | Données brut | es (Raw) |                         | - 11     |
| Expo                                                                                              | orter les n      | narqueurs      |           |        |           | L      |              |          |                         | _        |
| Expo                                                                                              | ort Multipl      | e              |           |        | Ctrl+Shif | t+L    |              |          |                         |          |
| Expo                                                                                              | orter en M       | 1IDI           |           |        |           |        |              |          |                         |          |
| Appl                                                                                              | iquer le si      | cript          |           |        |           |        |              |          |                         |          |
| Edite                                                                                             | er les scrip     | ots            |           |        |           |        | K K K        | 0.6A J   |                         |          |
| Mise                                                                                              | en nade          |                |           |        |           |        |              | TT NA    | - N                     |          |
| Impr                                                                                              | imer             |                |           |        |           |        | 1.111.07     |          |                         |          |
|                                                                                                   |                  |                |           |        |           |        |              |          |                         |          |
| Quit                                                                                              | ter              |                |           |        | Ctrl+Q    |        |              |          |                         |          |

2- Ouvrir « mes documents » puis cliquez sur le son ou la musique que vous avez choisi(e)puis sur le bouton « *ouvrir* ».

3- Ecoutez les 2 pistes réunies et gérer le volume, la longueur de la piste audio.

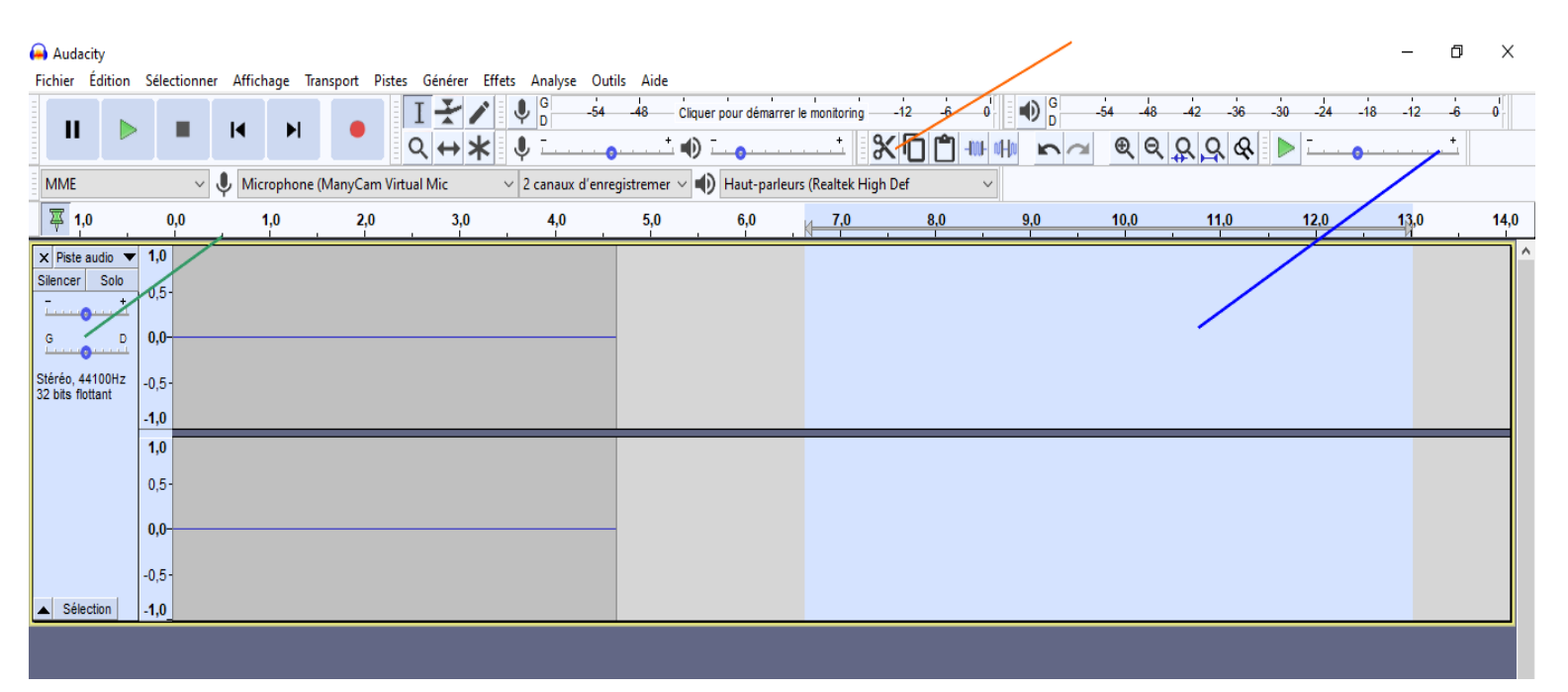

## Etape 4 : enregistrez et déposez votre fichier dans Eclat

3- Lorsque tout est prêt, cliquez alors sur « *Fichier* » puis sur « *Exporter* » en MP3 et enregistrez-le dans « mes documents »

4- Nommez votre fichier (votre prénom haïku) et enregistrez votre fichier dans Eclat : Espace des classes /5eB /français /déposer votre haïku/sélectionner un fichier (allez le chercher dans « mes documents »).